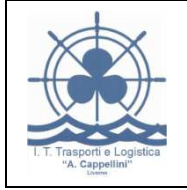

# **ESERCITAZIONI**

# Esercitazione n. 1

|    |                                                                                       | ×        |
|----|---------------------------------------------------------------------------------------|----------|
|    |                                                                                       | Generale |
|    |                                                                                       | <b>k</b> |
| 1. | Creare un <b>nuovo form</b> (appare un form vuoto denominato form1)                   | A ab     |
| 2. | Inserire un controllo TextBox                                                         |          |
| 3. | Inserire un controllo CommandButton                                                   |          |
| 4. | cliccare 2 volte sul pulsante di comando e scrivere il codice sotto riportato         |          |
| 5. | cliccare sul pulsante per avviare l'esecuzione e verificare il corretto funzionamento | ⊻ ⊙      |

6. Salvare il form con il nome *form1* e il progetto con il nome *esercizio1* 

| S, Form1                                     |               |
|----------------------------------------------|---------------|
| Hello world                                  |               |
| Esegui                                       |               |
| Private Sub Esegui_Click()                   |               |
| 'Premendo il pulsante si ottiene alternativa | mente<br>ndc" |
| If Text1 = "Hello world" Then                | lus           |
| Text1 = "Hello friends"                      |               |
| Else                                         |               |
| Text1 = "Hello world"                        |               |
| End If                                       |               |
| End Sub                                      |               |

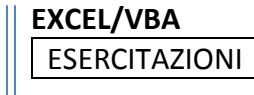

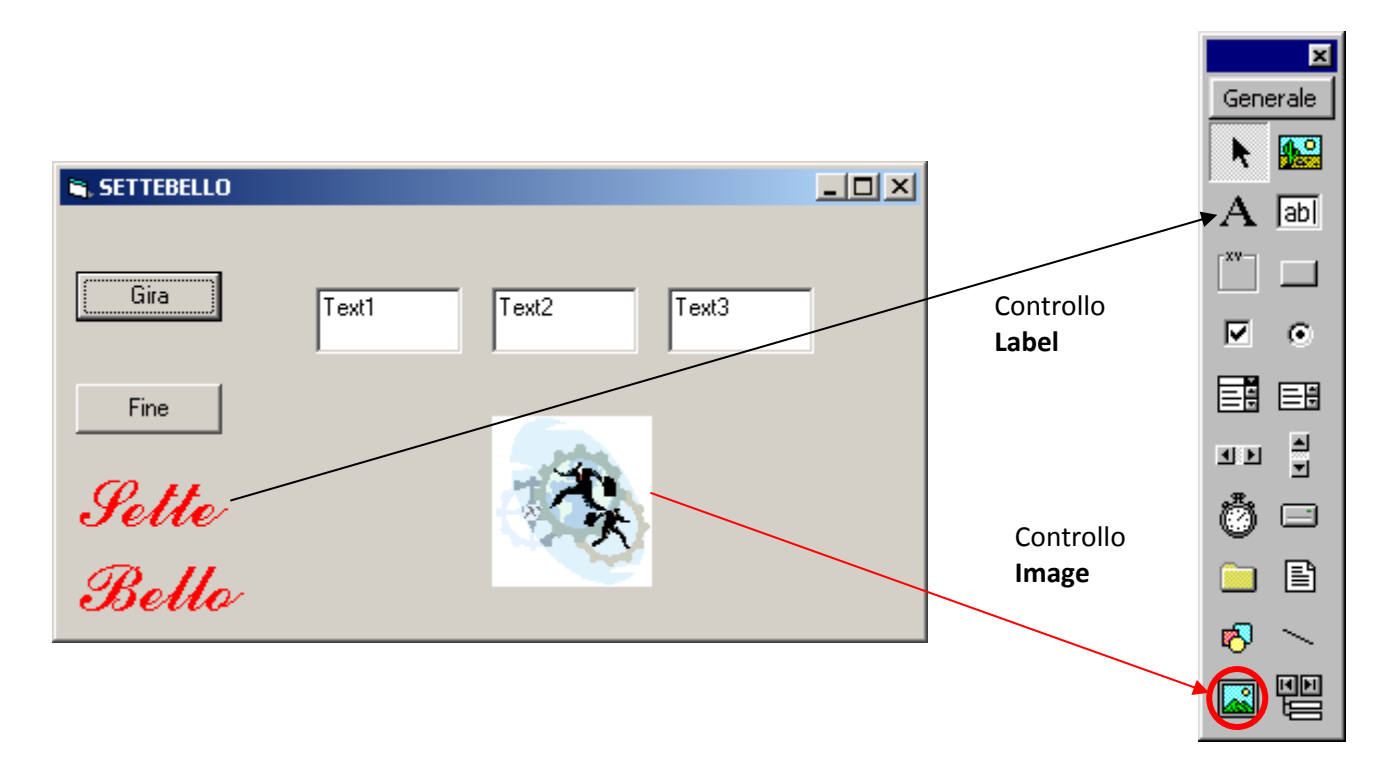

# Private Sub Gira\_Click()

| 'Se esce un sette visualizza l'immagine           |
|---------------------------------------------------|
| Image1.Visible = False Vasconde l'immagine        |
| 'Genero dei numeri casuali da 0 a 9               |
| Randomize                                         |
| Text1 = Int(Rnd * 10)                             |
| Text2 = Int(Rnd * 10)                             |
| Text3 = Int(Rnd * 10)                             |
| If (Text1 = 7) Or (Text2 = 7) Or (Text3 = 7) Then |
| Image1.Visible = True Visualizza l'immagine       |
| Beep 'Emette un segnale sonoro                    |
| End If                                            |
| End Sub                                           |

End Sub

La funzione Int() restituisce la parte intera dell'argomento

La funzione **Rnd** restituisce un numero casuale decimale compreso tra 0 e 1 (0<n<1)

| Private <b>Su</b> l | b Fine_Click()                      |  |
|---------------------|-------------------------------------|--|
| End                 | 'termina l'esecuzione del programma |  |

End Sub

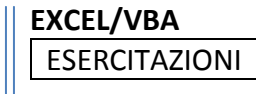

.....

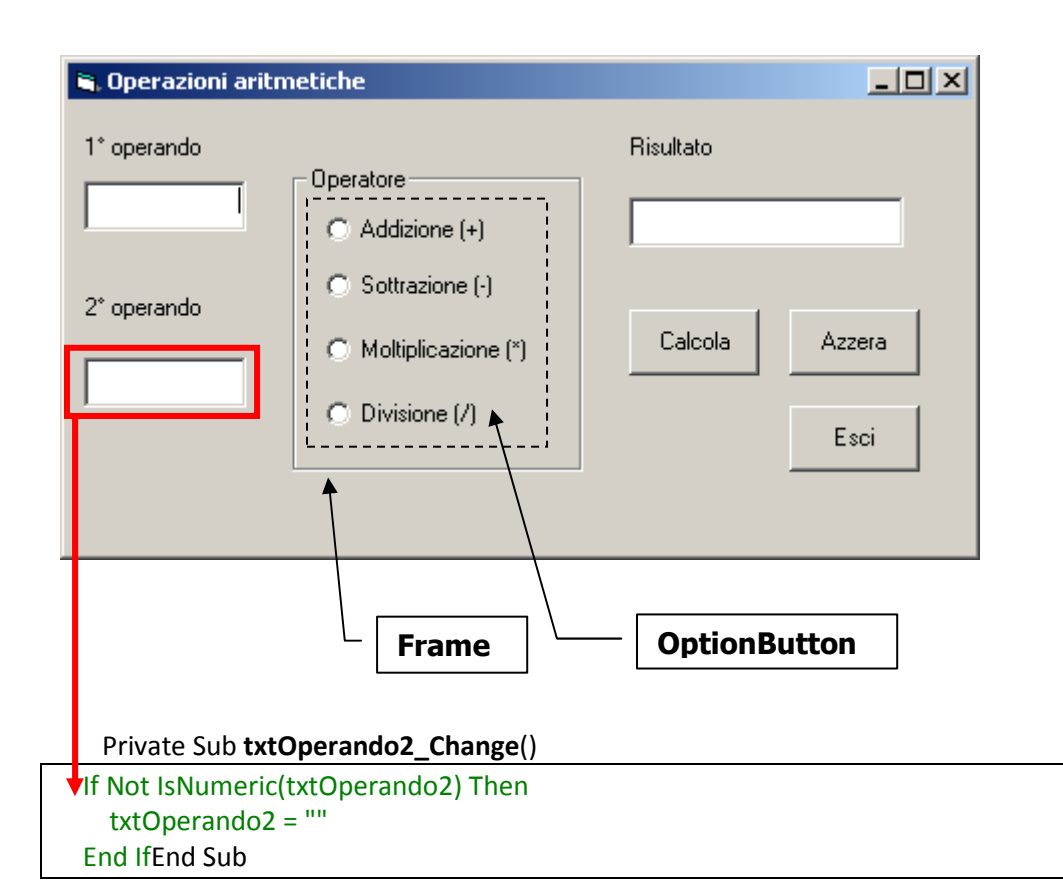

#### Private Sub Fine\_Click()

| End | 'termina l'esecuzione del programma |
|-----|-------------------------------------|
|     |                                     |

# End Sub

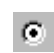

Il controllo **OptionButton** (*pulsante di opzione*) consente di visualizzare un'opzione che può essere attivata o disattivata. In genere, i controlli OptionButton vengono utilizzati in un gruppo di opzioni tra cui *è possibile selezionarne una*.

Il controllo **Frame** (*cornice*) consente di raggruppare controlli in modo visibile e identificabile. Può essere utilizzato per suddividere un form in modo funzionale, ad esempio separando gruppi di controlli OptionButton.

# **Esercitazione n. 4**

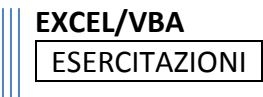

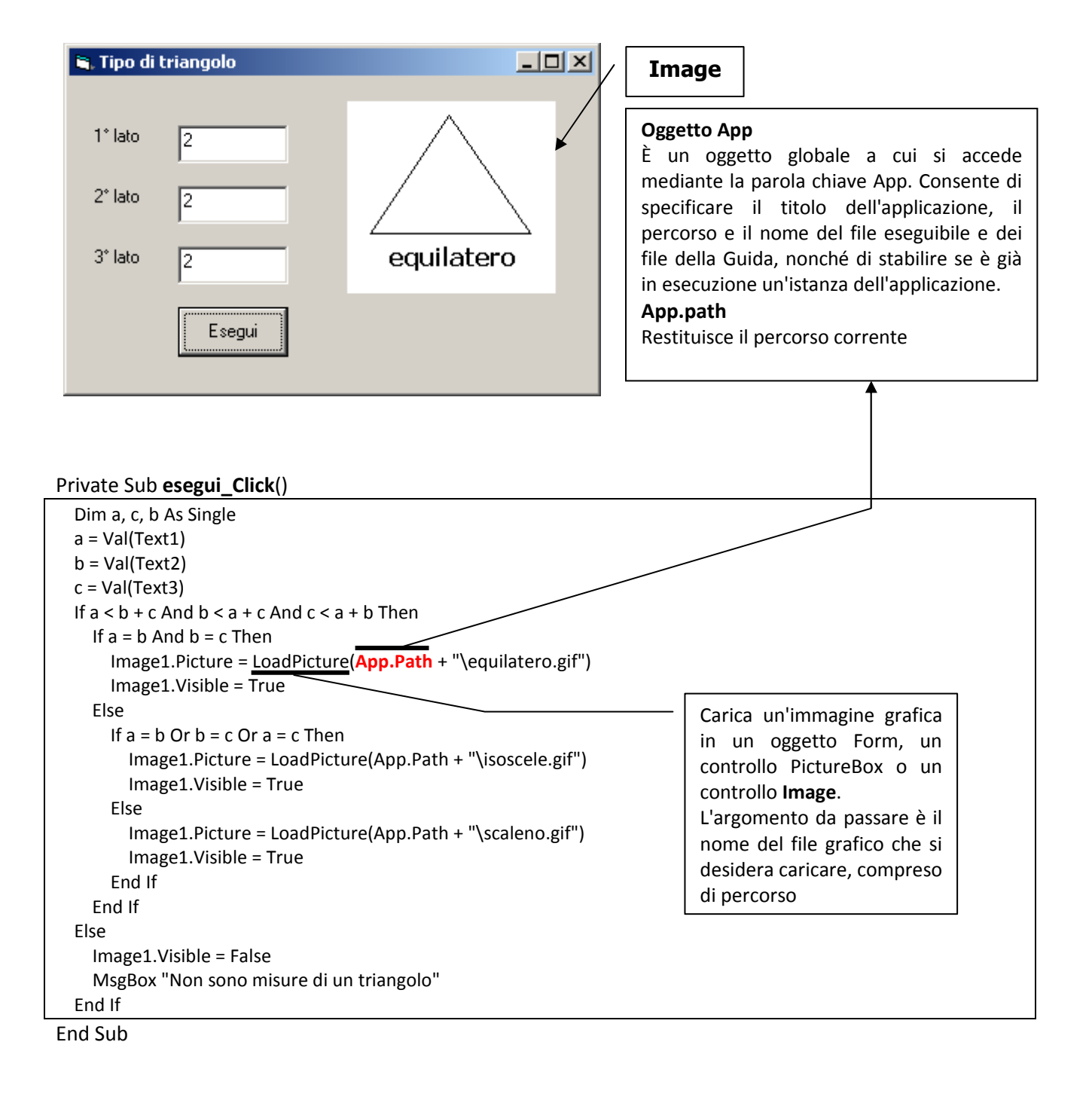

Private Sub Form\_Load() Image1.Visible = False End Sub Private Sub **Text1\_GotFocus(**) Image1.Visible = False End Sub

Cercare nell'help l'evento **GotoFocus** e darne di seguito una breve illustrazione:

Esercitazione n. 6

| EI ListBox                                                                                                    | 🛎 Utilizzo del controllo LISTBOX   | <u>-0×</u>       |
|----------------------------------------------------------------------------------------------------|------------------------------------|------------------|
| Il controllo <b>ListBox</b> (casella di riepilogo)<br>consente di visualizzare un elenco di<br>elementi tra cui è possibile selezionarne<br>uno o più di uno. Se il numero di<br>elementi dell'elenco è maggiore del<br>numero di elementi visualizzabili, viene<br>automaticamente aggiunta al controllo<br>ListBox una barra di scorrimento.<br>Se non viene selezionato nessun<br>elemento, il valore della proprietà<br><b>ListIndex è -1</b> . Il primo elemento<br>dell'elenco corrisponde a <i>ListIndex</i> 0. Il<br>valore della proprietà <i>ListCount</i> è<br>sempre superiore di una unità al valore<br>di <i>ListIndex</i> maggiore. | <>>>>SommaMediaLabelMinoreMaggiore | Svuota<br>Svuota |

Per *aggiungere* o *eliminare* elementi in un controllo ListBox, utilizzare i metodi **AddItem** o **Removeltem**. Per consentire l'accesso agli elementi di ListBox, impostare le proprietà List, **ListCount** e **ListIndex**.

Private Sub Inserisci\_Click()

| If <u>IsNumeric</u> (Text1) Then                                                               |
|------------------------------------------------------------------------------------------------|
| List1.Additem (Text1)                                                                          |
| elementi.Caption = "Nella lista sono contenuti " + Str(List1. <b>ListCount</b> ) + " elementi" |
| Else                                                                                           |
| MsgBox "Non hai scritto un numero!"                                                            |
| End If                                                                                         |
| Text1 = ""                                                                                     |
| End Sub                                                                                        |
| Se <b>listIndex</b> ≠ <b>-1</b> allora è stato selezionato un elemento                         |
| Private Sub Estrai_Click()                                                                     |
| If List1.ListIndex <> -1 Then                                                                  |
| List1. <b>Removeltem</b> (List1.ListIndex)                                                     |
| Else                                                                                           |
| MsgBox "Devi prima selezionare un elemento", vbInformation, "ERRORE"                           |
| End If                                                                                         |
|                                                                                                |
| elementi.Caption = "Nella lista sono contenuti " + Str(List1.ListCount) + " elementi"          |
| End Sub                                                                                        |
|                                                                                                |

Private Sub Svuota\_Click()

List1.**Clear** elementi.Caption = "Nella lista sono contenuti " + Str(List1.ListCount) + " elementi" End Sub

Private Sub Calcola\_Click()

Dim Somma, min, max As Single Dim I as Integer List1.ListIndex = 1 max = List1

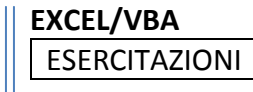

```
min = List1
  For i = 0 To List1.ListCount - 1
    List1.ListIndex = i
    Somma = Somma + Val(List1.Text)
    'Calcolo del minimo
    If min > Val(List1.Text) Then
      min = Val(List1.Text)
    End If
    'Calcolo del massimo
    If max < Val(List1.Text) Then
      max = Val(List1.Text)
    End If
  Next i
  'Assegnazione dei risultati
  txtSomma = Somma
  txtMin = min
  txtMax = max
  If list1.listcount <> 0 Then
    txtMedia = Somma / List1.ListCount
  Else
    txtMedia = "Impossibile"
  End If
End Sub
```

# **ESERCIZI SULLE STRINGHE**

# Generazione di un codice personale

Conoscendo cognome e nome, sesso, classe e sezione, .... Generare un codice secondo le istruzioni riportate di seguito:

| Iniziale de | l cognome e<br>vocali | prime due | Primi tre<br>dis | Caratteri in<br>spari del nor | posizione<br>ne | Sesso:<br>1=M<br>0=F | Anno di<br>(forma | nascita<br>ato aa) | Mese d<br>(forma | i nascita<br>to mm) |
|-------------|-----------------------|-----------|------------------|-------------------------------|-----------------|----------------------|-------------------|--------------------|------------------|---------------------|

Controllare la validità della data di nascita utilizzando la funzione isdate()

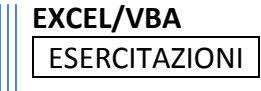

| 💐 Funzioni ST | RINGA |               |
|---------------|-------|---------------|
| Stringa       |       | Left          |
| N. Caratteri  |       | Bight         |
| Posizione     |       |               |
| Sottostringa  |       | Mid           |
|               |       | Cerca         |
| Risultato     |       | Elimina spazi |
|               |       | Maiuscolo     |
|               |       | Minuscolo     |
|               |       |               |
|               |       |               |

Private Sub destra\_Click() txtRisultato = Right(stringa, txtncar) End Sub

Private Sub Instr\_Click() pos = InStr(stringa, sottostringa) If pos <> 0 Then txtRisultato = "Stringa trovata nella posizione " & pos Else txtRisultato = "Stringa non trovata" End If

#### End Sub

```
Private Sub maiusc_Click()
txtRisultato = UCase(stringa)
End Sub
```

```
Private Sub mezzo_Click()
txtRisultato = Mid(stringa, txtpos, txtncar)
End Sub
```

```
Private Sub Minusc_Click()
txtRisultato = LCase(stringa)
End Sub
```

```
Private Sub sinistra_Click()
txtRisultato = Left(stringa, txtncar)
End Sub
```

```
Private Sub Spazi_Click()
txtRisultato = Trim(stringa)
End Sub
```

```
Private Sub stringa_Change()
caratteri = "La stringa è lunga " & Len(stringa)
End Sub
```

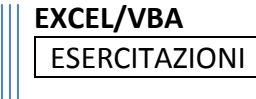

| 🗃, Form1     |            |  |
|--------------|------------|--|
|              |            |  |
| Cognome      | Sesso      |  |
| Nome         |            |  |
| Data nascita | gg/mm/aaaa |  |
| Codice       |            |  |

#### Cifrario di Cesare

Il cifrario di Cesare è il più antico algoritmo crittografico di cui si abbia traccia storica. È un cifrario a sostituzione monoalfabetica in cui ogni lettera del testo in chiaro è sostituita nel testo cifrato dalla lettera che si trova un certo numero di posizioni dopo nell'alfabeto. In particolare, Cesare utilizzava uno spostamento di 3 posizioni (la chiave era dunque "3"), secondo il seguente schema:

| Testo in chiaro | а | b | С | d | е | f | g | h | i |   | m | n | 0 | р | q | r | S | t | u | v | Z |
|-----------------|---|---|---|---|---|---|---|---|---|---|---|---|---|---|---|---|---|---|---|---|---|
| Testo cifrato   | D | Е | F | G | Н | - | L | Μ | Ν | 0 | Р | Q | R | S | Т | U | V | Ζ | Α | В | С |

Per cifrare un messaggio, basta prendere ogni lettera del testo in chiaro e sostituirla con la corrispondente lettera della riga "testo cifrato". Per decifrare, viceversa. Ecco un semplice esempio:

Testo in chiaro: attaccare gli irriducibili galli alla ora sesta Testo crittato: DZZDFFDUH LON NUUNGAFNENON LDOON DOOD RUD VHVZD

Scrivere un programma che fornito un messaggio e la chiave restituisca il messaggio cifrato.

#### Storia

Il cifrario di Cesare prende il nome da Giulio Cesare, che lo utilizzò con una chiave 3 per proteggere un messaggio d'importanza militare per Cicerone. Al tempo era sicuro, perché i nemici spesso non erano in grado di leggere nemmeno un testo in chiaro, figuriamoci uno cifrato. Dalla scoperta dell'analisi delle frequenze da parte degli Arabi attorno all'anno 1000, tutti i cifrari di questo tipo sono diventati rompibili in modo facile, spesso banale. Nessuno è adatto per comunicazioni sicure, ora, e neanche negli ultimi 1000 anni

#### **Cifrario Atbash**

L'atbash è un semplice cifrario a sostituzione monoalfabetica in cui la prima lettera dell'alfabeto con l'ultima, della seconda con la penultima, e così via, "invertendo" l'ordine alfabetico delle lettere.

Nel moderno alfabeto italiano, questo significa:

| Testo in chiaro | а | b | с | d | е | f | g | h | i | Ι | m | n | 0 | р | q | r | S | t | u | v | z |
|-----------------|---|---|---|---|---|---|---|---|---|---|---|---|---|---|---|---|---|---|---|---|---|
| Testo cifrato   | Ζ | V | U | Т | S | R | α | Р | 0 | Ν | Μ | L | T | Н | G | F | Е | D | С | В | А |

#### il procedimento da utilizzare per decifrare è identico a quello per cifrare.

Scrivere un programma che fornito un messaggio restituisca il messaggio codificato tramite il cifrario Atbash

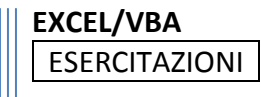

Scrivere i programmi in Visual Basic per risolvere i seguenti problemi:

- 1. Trasformare una data nella forma gg/mm/aa nella forma in lettere. Esempio: 10/10/88 --> 10 ottobre 1988. Usare la funzione isdate() per verificare che la stringa immessa sia una data corretta.
- 2. Data una stringa determinare da quante parole è formata.
- 3. Ottenere una stringa in ordine inverso a quello in cui è stata scritta.
- 4. Una "palindrome" è una parola che può essere letta nello stesso modo sia da destra verso sinistra che da sinistra verso destra, ad esempio: otto, Ada. Scrivere una programma che data una parola verifica se è una palindrome oppure no.
- 5. Eliminare, da una frase, gli spazi ripetuti lasciandone uno solo.
- 6. Data una stringa contare le lettere "doppie" che vi sono contenute.

# PARTITA IVA

La Partita IVA è rappresentata da 11 caratteri numerici di cui l'undicesimo è quello di controllo. L'esatta correttezza del codice si calcola nel seguente modo:

00103460457

si esclude il codice di controllo (ultima cifra)

0010346045

si moltiplicano per 2 le cifre di posizione di ordine pari ( tenendo presente che nei prodotti superiori a 10 si sommano le cifre per ottenere un numero di una sola cifra, es. 12 diventa 1+2=3)

| Dispari | 01364 |
|---------|-------|
| Pari    | 00801 |

Si sommano le cifre così ottenute

#### 0+0+1+0+3+8+6+0+4+1=23

Si prende la cifra dell'unità (3) e se ne fa il complemento a 10

10 - 3 = 7 (codice di controllo)

Se il numero ottenuto è uguale alla cifra di controllo della P.I. la P.I. è ESATTA altrimenti è ERRATA

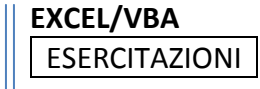

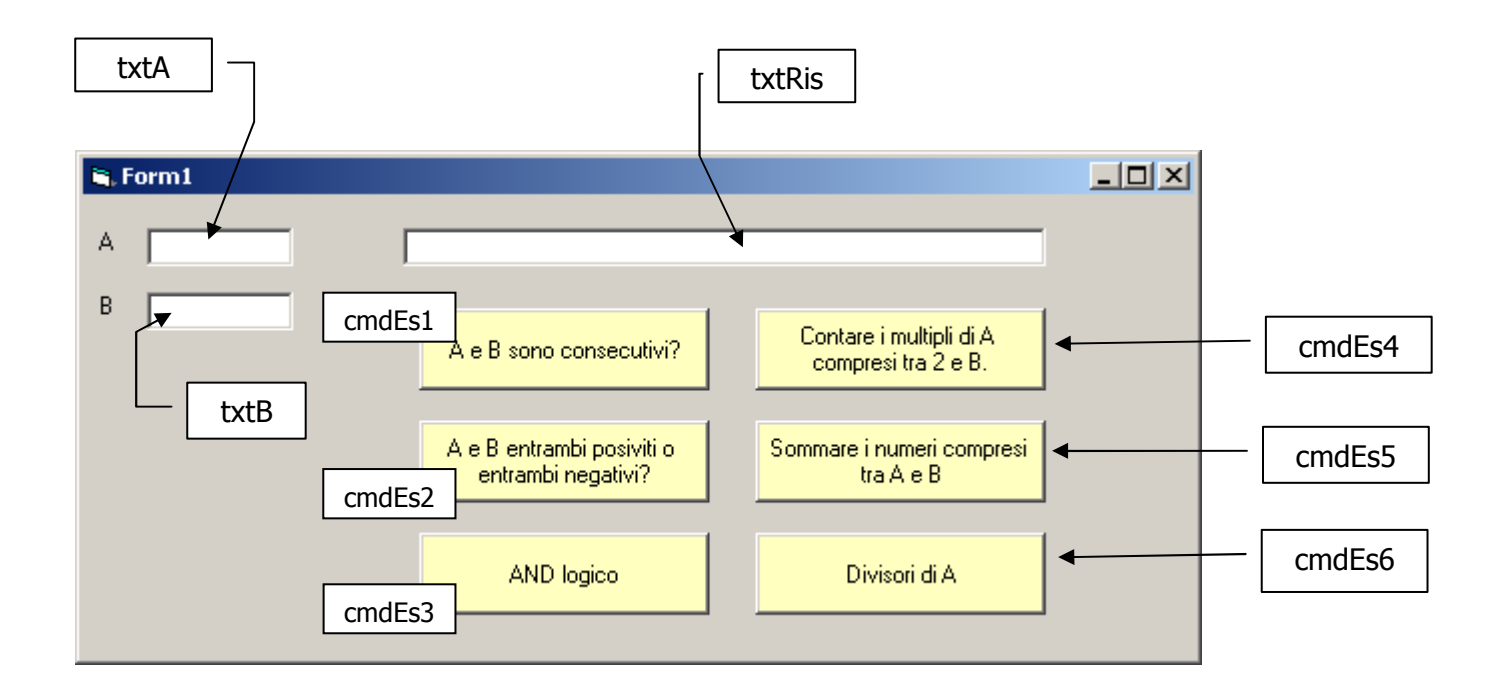

| Operazioni Richieste |                                                                                                    |
|----------------------|----------------------------------------------------------------------------------------------------|
| Progetto             | Creazione del progetto, creazione e gestione degli oggetti, salvataggio                                                                                                    |
| Esercizio 1          | Verificare se due numeri A e B sono consecutivi ( <i>ad esempio sono consecutivi 5 e 6, 53 e 54, ma non 15 e 18</i> )                                                                                                    |
| Esercizio 2          | Verificare se due numeri sono entrambi negativi o entrambi positivi (vedi regola del segno della moltiplicazione)                                                                                                    |
| Esercizio 3          | Supponendo di avere in A e B due cifre binarie (bit) simulare l'AND logico                                                                                                    |
| Esercizio 4          | Sommare i numeri compresi tra A e B.                                                                                                    |
| Esercizio 5          | Contare i multipli di A compresi tra 2 e B                                                                                                    |
| Esercizio 6          | Visualizzare in txtRis i divisori del numero A. (per verificare se un numero A è divisibile per un<br>numeroB calcolare il resto della divisione – usando l'operatore mod [es. 5 mod 2 = 1] – se il resto<br>è uguale a zero allora A è divisibile per B, altrimenti no) |

I risultati devono essere visualizzati nell'oggetto txtRis

Iniziare un nuovo progetto. Aggiungere gli oggetti sotto riportati assegnando il nome specificato. Scrivere il codice associato all'evento *click* dei Command Button.

Svolgere tutti gli esercizi all'interno dello stesso FORM

|          | OPERAZIONI RICHIESTE                                                                                                    |
|----------|----------------------------------------------------------------------------------------------------|
| Progetto | Creazione del progetto, creazione e gestione degli oggetti, salvataggio<br>Inserire nel form un controllo ListBox, un textbox un commandButton per<br>l'inserimento di elementi nella lista (accettare soltanto valori compresi tra 0 e 10 – i |

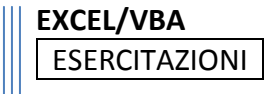

|             | voti di un compito)                                                                                                    |
|-------------|----------------------------------------------------------------------------------------------------|
| Esercizio 1 | Estrarre l'elemento selezionato e copiarlo in una label (emettere un messaggio di errore se non è stato selezionato alcun elemento). Verificare se tale voto è sufficiente o insufficiente |
| Esercizio 2 | Calcolare la media dei voti introdotti                                                                                                    |
| Esercizio 3 | Contare i voti sufficienti e quelli insufficienti e visualizzare i messaggi: "sono più i voti sufficienti", "sono più i voti insufficienti", "stesso numero"                               |
| Esercizio 4 | Determinare il numero di voti sotto e sopra la media                                                                                                    |
| Esercizio 5 | Visualizzare in txtRis i voti compresi tra 6 e 7 (estremi compresi)                                                                                                    |
|             |                                                                                                    |

I risultati devono essere visualizzati nell'oggetto txtRis

# Svolgere tutti gli esercizi all'interno dello stesso FORM

| OPERAZIONI RICHIESTE |                                                                                                    |
|----------------------|----------------------------------------------------------------------------------------------------|
| Esercizio 1          | Data una stringa controllare se il primo carattere è maiuscolo o minuscolo ed emettere un opportuno messaggio.                                                                                                    |
| Esercizio 2          | Date due stringhe rappresentanti il cognome e il nome di un utente, ricavarne il codice<br>seguendo le seguenti regole: il terzultimo e il penultimo carattere del cognome seguiti<br>dalla lunghezza del cognome stesso, un trattino, la terza lettera maiuscola del cognome. |
| Esercizio 3          | Contare le parentesi, tonde e quadre, contenute nella stringa data.                                                                                                    |
| Esercizio 4          | Data una stringa ricavare una stringa che contenga la stringa data senza alcuno spazio                                                                                                    |
| Esercizio 5          | Ricavare una stringa che contenga la stringa data senza alcuna vocale accentata                                                                                                    |
| Esercizio 6          | Inserire nel form un controllo ListBox, un textBox e un commandBotton per l'inserimento<br>di elementi nella lista (Non accettare stringhe nulle)<br>Contare gli elementi che iniziano con una stringa data.                                                                   |
| Esercizio 7          | Invertire i caratteri della stringa (es. "stringa" $ ightarrow$ "agnirts")                                                                                                    |
| Esercizio 8          | Supponendo di avere una lista contenente dati numerici, calcolare la media dei numeri e contari gli elementi che si trovano sopra e sotto tale valore.                                                                                                    |

I risultati devono essere visualizzati nell'oggetto txtRis

Iniziare un nuovo progetto. Aggiungere gli oggetti sotto riportati assegnando il nome specificato. Scrivere il codice associato all'evento *click* dei Command Button.

Svolgere tutti gli esercizi all'interno dello stesso FORM

**OPERAZIONI RICHIESTE** 

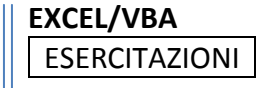

| 1 | Scrivere una stringa che contenga la stringa data senza cifre numeriche |  |
|---|-------------------------------------------------------------------------|--|
| 2 | Contare quante volte ricorre una stringa data                           |  |
| 3 | Sommare le cifre numeriche maggiori di 5 contenute nella stringa data   |  |
| 4 | 4 Trasferire in una lista le cifre numeriche e sommarle                 |  |
| 5 | Scrivere una lista che contenga soltanto uno spazio tra ciascuna parola |  |

I risultati devono essere visualizzati nell'oggetto txtRis

Svolgere tutti gli esercizi all'interno dello stesso FORM

Supponendo di avere un form con i seguenti oggetti:

- txtN
- Ist1 ..... lista contenente numeri
- Ist2
  txtRis .....text box per i risultati
- txtA
- txtB

Scrivere il codice relativo alle seguenti richieste:

| OPERAZIONI RICHIESTE |                                                                                                    |
|----------------------|----------------------------------------------------------------------------------------------------|
| Esercizio 1          | Supponendo che ogni elemento della lista sia una cifra binaria, scrivere in txtRis una stringa composta da tutte le cifre scritte alla rovescia.                                        |
| Esercizio 2          | Contare gli elementi non compresi nell'intervallo txtAtxtB                                                                                                    |
| Esercizio 3          | Supponendo che ogni elemento della lista sia l'età di un individuo, contare quanti possono votare per la Camera (maggiorenni) e quanti possono votare per il Senato (minimo di 25 anni) |
| Esercizio 4          | Trasferire nella seconda lista gli elementi non compresi nell'intervallo [1020]. Contare gli elementi minori di 10 e quelli maggiori di 20                                              |
| Esercizio 5          | Calcolare la media degli elementi compresi tra 18 e 65                                                                                                    |
| Esercizio 6          | Dato un numero (txtN) convertirlo in base 2                                                                                                    |

I risultati devono essere visualizzati nell'oggetto txtRis

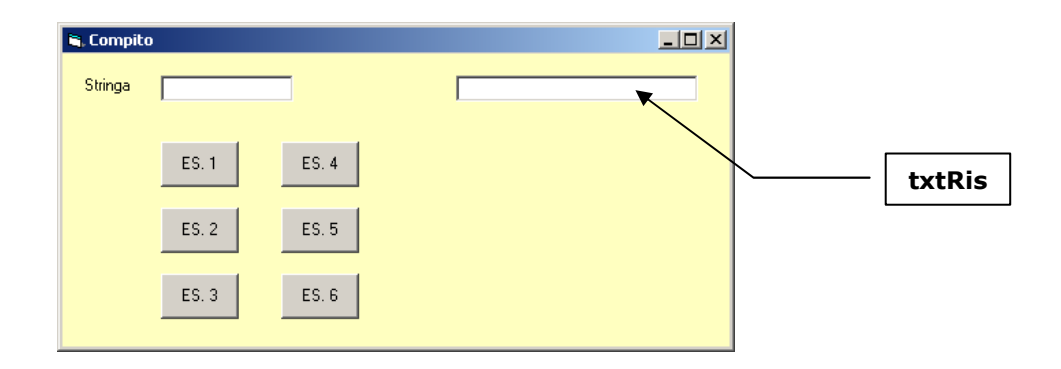

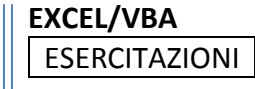

Scrivere il codice relativo alle seguenti richieste:

| OPERAZIONI RICHIESTE |                                                                                                    |
|----------------------|----------------------------------------------------------------------------------------------------|
| Esercizio 1          | Supponendo che la stringa contenga cognome e nome, separati da uno spazio,<br>generare un codice secondo le seguenti regole: secondo carattere, penultimo carattere,<br>posizione dello spazio |
| Esercizio 2          | Verificare che la stringa non contenga segni di punteggiatura                                                                                                    |
| Esercizio 3          | Contare gli spazi contenuti nella stringa                                                                                                    |
| Esercizio 4          | Scrivere la stringa data priva delle lettere maiuscole                                                                                                    |
| Esercizio 5          | Sommare le cifre maggiori di 5 contenute nella stringa data                                                                                                    |
| Esercizio 6          | Contare quante volte nella stringa ricorre la sottostringa "la" (Upper o Low Case)                                                                                                    |

I risultati devono essere visualizzati nell'oggetto txtRis

# ESERCIZI SUI GIOCHI

1. Indovina il numero. Scopo del gioco è indovinare il numero che in maniera del tutto casuale il computer ha scelto. Una volta cliccato sul pulsante "Nuova partita", il gioco inizia; inserire il numero che si pensa sia stato scelto dal computer, spostare il cursore su di una cella vuota e cliccare sul pulsante "Convalida". Comparirà un messaggio che indicherà se il numero inserito è esatto, è troppo basso o troppo alto, seguire le indicazioni dei diversi messaggi attuando la strategia che più si ritiene idonea, fino a che non verrà indovinato il numero.

L'utente dovrà indovinare il numero, sulla base di risposte del tipo TROPPO ALTO o TROPPO BASSO. Indovinato il numero, o dopo un massimo di 15 tentativi, dovrà apparire la richiesta di ripetizione.

2. *Gioco Mastermind*. Si gioca in due. Il primo giocatore pensa un numero formato da 4 cifre fra loro differenti. Il secondo giocatore deve indovinare il numero. Ad ogni tentativo del secondo giocatore, il primo deve rispondere con una E per ogni cifra esatta e posizionata correttamente e con una A per ogni cifra esatta ma non correttamente posizionata.

Ad esempio: sia da indovinare 1 2 3 4 e il secondo giocatore dica 1 3 4 7. La risposta è E A A (E per la cifra "1" e A A per le cifre "3" e "4").

Scrivere un programma nel quale l'elaboratore simuli il 1º giocatore.

[N = TRUNC(RANDOM\*10) in PASCAL è l'istruzione che genera numeri compresi fra 0 e 9 (le cifre del numero); si controlli che le cifre siano fra loro differenti]

3. *Slot-machine*. Si deve simulare il funzionamento di una "slot-machine". La macchina ha 4 simboli a disposizione: \$, !, \*, ?

Questi simboli compaiono a gruppi di 3 in modo casuale con possibilità di ripetizione. Si hanno vincite :

- per tre simboli uguali;
- per 2 \$ e un terzo simbolo qualunque;
- per 2 ! e un terzo simbolo qualunque;

Le vincite sono di valore decrescente nell'ordine che segue: 3\$, 3!, 3\*, 3?, 2\$ e x, 2! e x. Le vincite partono da 10 dollari e sono nell'ordine: 10, 8, 6, 6, 5, 5.

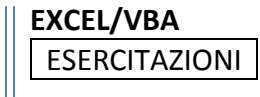

Per ogni gioco non riuscito si perdono 2 dollari. Partendo da un capitale iniziale di 100 dollari eseguire ripetutamente il gioco per un numero massimo di puntate (100 puntate) o fino alla perdita del capitale iniziale. Stampare le singole uscite, la vincita o la perdita ad ogni gioco, il capitale attuale, il numero di giochi eseguiti fino a quel momento.

- 4. *Gioco degli 11 fiammiferi*. Il gioco comincia con 11 fiammiferi disposti sul tavolo. Due giocatori, alternativamente, possono raccogliere 1, 2 o 3 fiammiferi. Vince il giocatore che costringe l'avversario a raccogliere l'ultimo fiammifero. Determinare la strategia di gioco che permette al giocatore che apre il gioco di vincere sicuramente e realizzare un programma che simuli una partita tra il calcolatore e l'operatore e che permetta al calcolatore di ottenere delle vincite. Si generalizzi quindi il gioco, e quindi il programma, in modo tale che il numero dei fiammiferi sia variabile e possa essere deciso al momento in cui si gioca.
- 5. *Misuratore di riflessi*. Simulare con un programma un misuratore di riflessi così concepito: generare n segnali acustici ad intervalli irregolari compresi fra un certo tempo minimo e massimo. Dopo ogni segnale acustico l'utente ha 0.3 secondi di tempo per battere un tasto. Alla fine dare la percentuale di errori commessi.
- 6. *Misuratore di riflessi 2*. Realizzare un misuratore di riflessi così concepito: sullo schermo appaiono di continuo lettere ad intervalli casuali che bisogna ribattere sulla tastiera entro 0.5 secondi pena il conteggio di un errore. In qualche angolo dello schermo si deve vedere continuamente il numero degli errori e la percentuale degli errori.
- 7. *Timer*. Un segnale acustico avverte che è iniziato un conteggio temporale interno; quando si riterranno passati 30 secondi, dovrà essere premuto un tasto che causerà la cessazione del conteggio. Dovranno venir visualizzati sia il tempo effettivo che il tempo presunto, e le differenze tra i itempi con l'indicazione se in eccesso o in difetto.
- 8. *Filetto*. Preparare un programma che consenta a due giocatori di utilizzare lo schermo per una partita a tris (filetto).

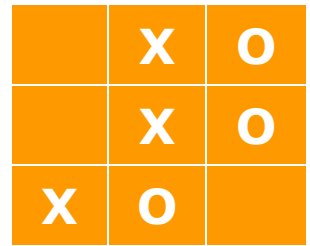

Nel gioco del filetto vince chi completa per primo una riga, colonna o una diagonale principale di una matrice 3 x 3 con il proprio simbolo ('O' o 'X').

- 9. *Gioco dell'impiccato.* Il gioco dell'impiccato consiste nell'indovinare una parola segreta pensata da un altro giocatore lettera dopo lettera. Se la lettera annunciata compare nella parola, va evidenziato il posto che occupa, altrimenti si inizia a disegnare la figura di un impiccato, composta da faccia, braccia, gambe e piedi. Se l'impiccato viene completamente disegnato, chi doveva disegnare ha perso. Automatizzare questo popolare giochetto.(Anche non grafico)
- 10. *Tombola*. Simulare a video il tabellone del gioco della tombola. Ad ogni estrazione i numeri (da 1 a 90), dovranno essere visualizzati nella giusta posizione. Controllare che un numero non sia già uscito.
- 11. *Battaglia navale*. Realizzare un programma che consenta di condurre il gioco della battaglia navale tra la macchina stessa e l'utente. Stabilire casualmente chi inizia il gioco.

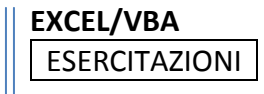